## ¿Cómo inscribirme en Coursera a través del convenio con la Universidad Nacional de Colombia?

**Importante:** Para ingresar al Convenio Coursera el usuario de la comunidad universitaria estudiante activo, administrativo o docente, debe realizar la inscripción al convenio utilizando el correo institucional con dominio @unal.edu.co el cual le asigno la UNAL.

1. Ingrese a Coursera mediante el link <u>https://www.coursera.org/programs/coursera-para-la-universidad-nacional-de-colombia-ji3si</u> y realice la inscripción:

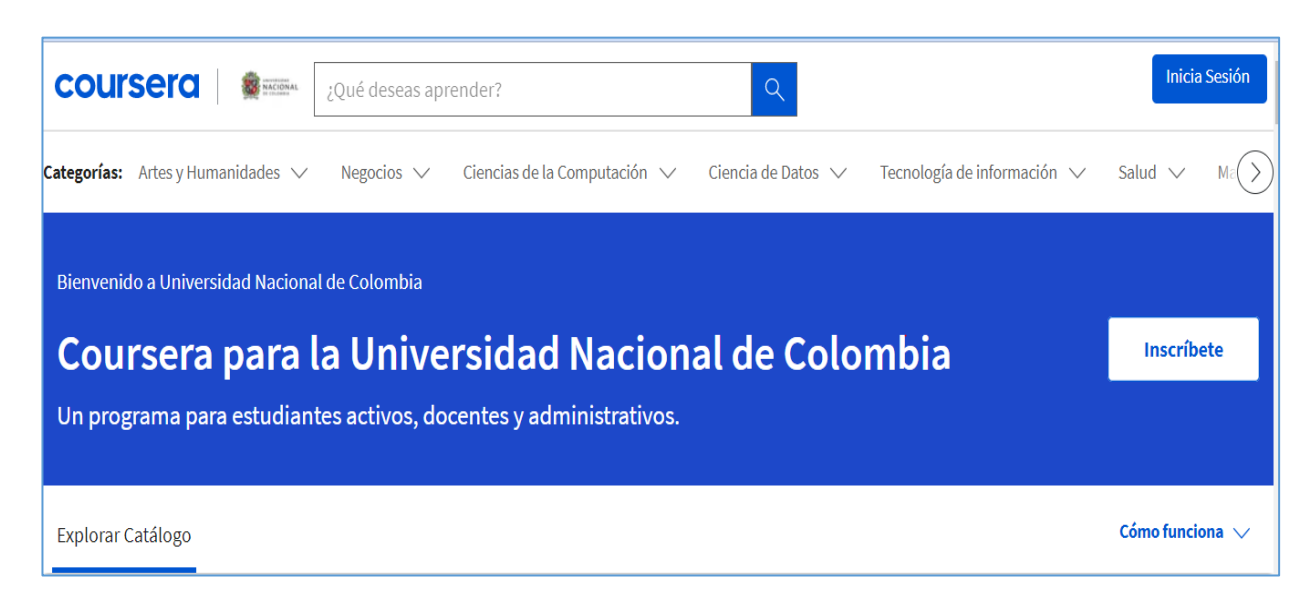

 Si es su primer ingreso con el correo UNAL en la plataforma Coursera, por favor seleccione la opción <u>registrar</u>: Si usted ya es usuario del Convenio Coursera con el correo UNAL, seleccione la opción <u>iniciar sesión:</u>

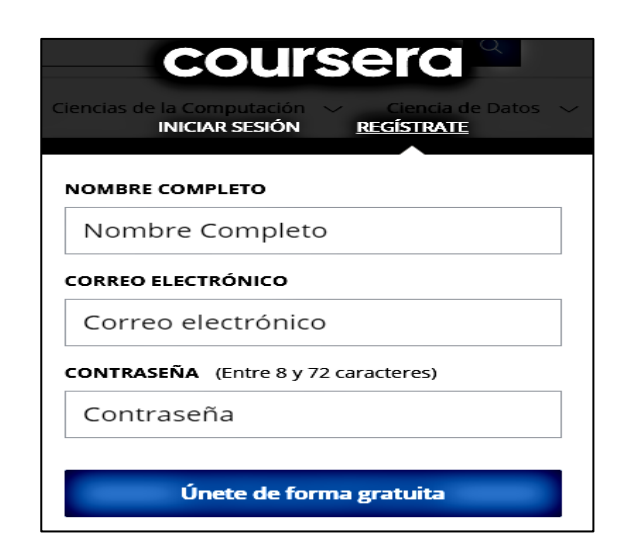

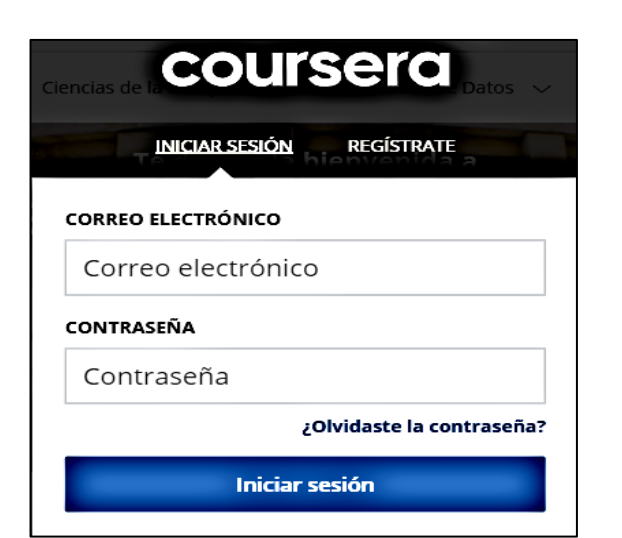

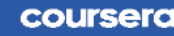

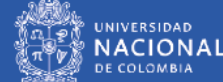

3. En algunas ocasiones le solicitaran verificar su correo electrónico, consulte la bandeja de entrada de su correo:

| Verifica tu dirección                                                                                     | de correo el                                  | ×<br>ectrónico.       |
|----------------------------------------------------------------------------------------------------|-----------------------------------------------|-----------------------|
| Verifica el correo electrónico para unirte                                                                | e al programa de aprer                        | ndizaje.              |
| Debes verificar tu dirección de correo electrónico<br>Nacional de Colombia.                               | antes de unirte a <b>Coursera</b>             | a para la Universidad |
| Se envió el correo electrónico de verificación a<br>verificación, vuelve a cargar o a visitar este enlace | <b>@unal.ed</b><br>e para unirte al programa. | u.co. Luego de la     |
| Reenviar correo electrónico de<br>verificación                                                            | Sí, la verifiqué.                             | Desestimar            |

4. Abra su correo electrónico, busque en la bandeja de entrada un correo de destinatario Coursera.

| Ш    | M Gmail     |   | Q Buscar e     | ÷   | • ?    | :              | UNVERSEND<br>NACIONAL<br>PICOMMA |
|------|-------------|---|----------------|-----|--------|----------------|----------------------------------|
|      | 🖉 Redactar  |   |                | Ū Ô | 0 0    | í 🗈 D          | 1-1 de 1                         |
| Maii |             |   | 🗹 🙀 Coursera 4 |     | Acción | Requerida: Con | 7:30                             |
|      | Recibidos   | 1 |                |     |        |                |                                  |
| Chat | A Destandes |   |                |     |        |                |                                  |

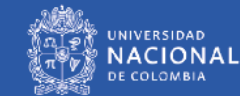

5. Confirme su dirección de correo electrónico.

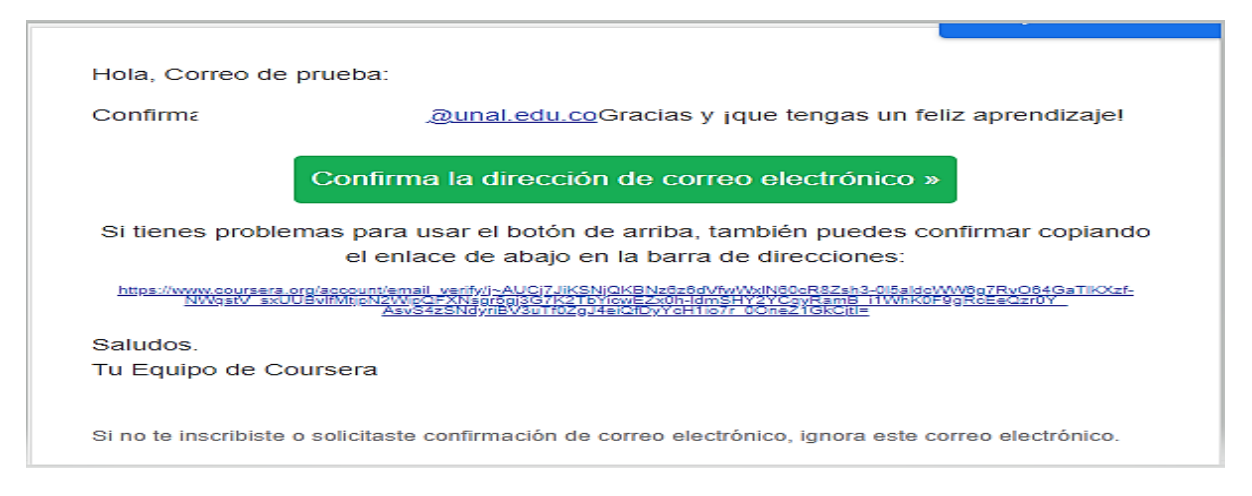

Después de confirmar su correo electrónico aparecerá la siguiente ventana, la cual debe cerrar:

| Verificación de Correo Electrónico                                                                                                    |
|----------------------------------------------------------------------------------------------------|
| Tu dirección de correo electrónico <b>electrónico electrónico electr</b> |

- Ingrese nuevamente al Convenio mediante el Link: <u>https://www.coursera.org/programs/coursera-para-la-universidad-nacional-de-colombia-ji3sj</u>
- 7. En la plataforma Coursera podrá algunas veces aparecer la siguiente ventana emergente, confirme su ingreso dando clic en <u>"Unirse al programa"</u>

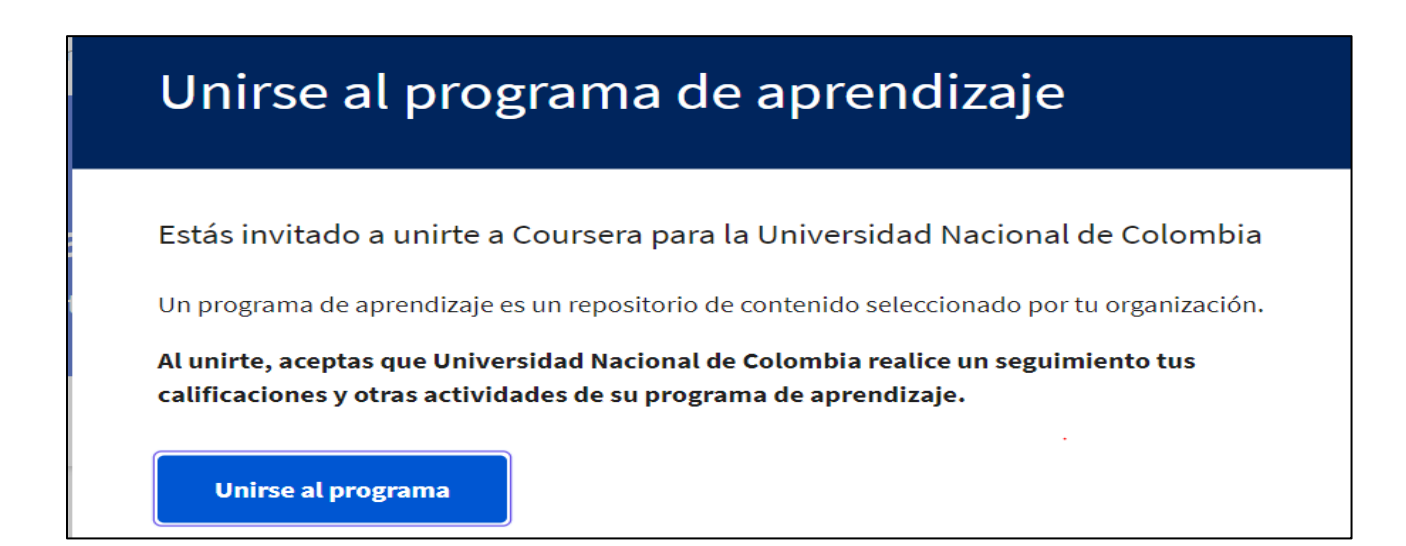

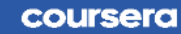

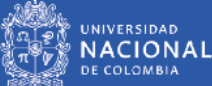

- 8. Ya en la página principal del convenio puede ingresar a los cursos que hacen parte de este.
- 9. Para confirmar que está en el convenio verifique que aparece su nombre en la parte superior derecha, en la parte superior izquierda aparece el escudo de la Universidad Nacional de Colombia y en la imagen principal de la página debe aparecer "Coursera para la Universidad Nacional de Colombia. Un programa para estudiantes activos, docentes y administrativos"

Como se muestra a continuación:

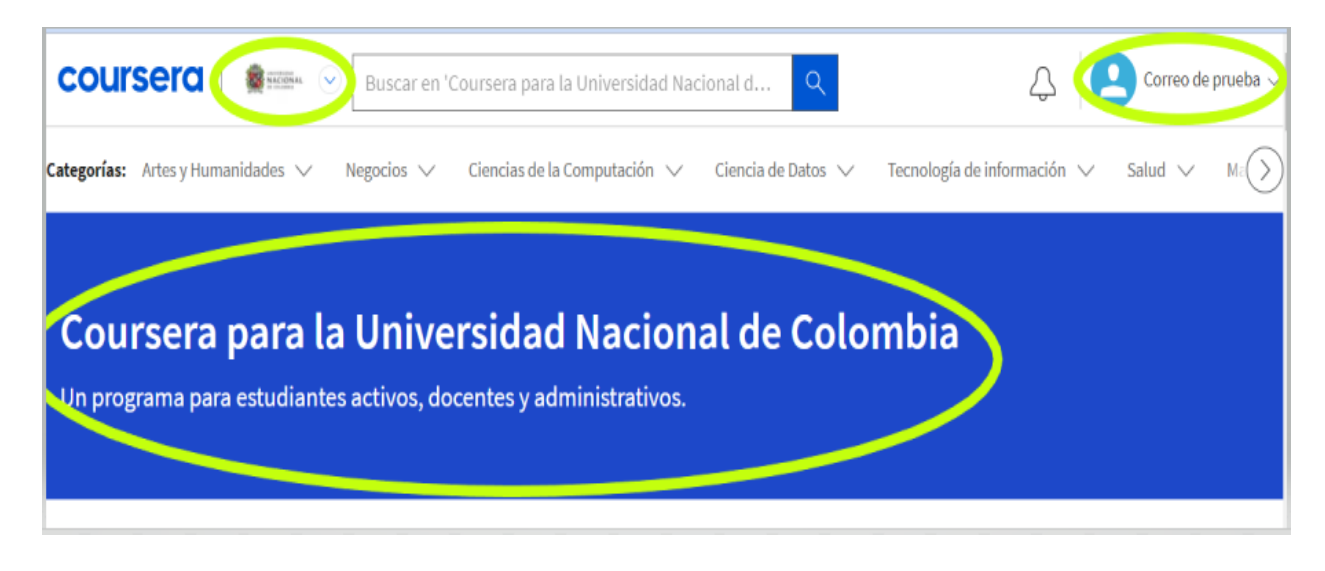

Esperamos que la información suministrada en este documento sea de utilidad.

En caso que tenga alguna duda o dificultad en el proceso, por favor dirija su solicitud al correo: <u>soportecoursera@unal.edu.co</u>

Proyecto: Convenio Coursera Instructivo No. 2 Versión 3 Fecha: febrero 2023

Elaboró: Diana Milena Jaramillo - Contratista Coordinadora Convenio Coursera

- Revisó: Liliana Quiroga Técnico Administrativo Gestor de Calidad
- Aprobó: Gabriel Ernesto Barrero Tapias Director Nacional de Innovación Académica

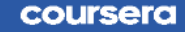

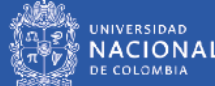